## HAL E-BANK MANUAL

### CROSS-BORDER PAYMENTS AND OPERATIONS WITH FOREIGN CURRENCIES

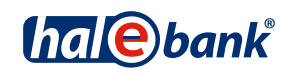

Hal E-Bank version: 17.X.X.21

# **Content of Manual**

The manual consists of eight content sections and two sub-sections. The current section is highlighted on the list. The manual's content sections are also available online at *www.halcom.rs*.

- 1. PAYMENTS
- 2. CROSS-BORDER PAYMENTS AND OPERATIONS WITH FOREIGN CURRENCIES
- 3. REMOTE SIGNING
- 4. ADDRESS BOOK
- 5. QUALIFIED DIGITAL CERTIFICATE ONE FOR ALL
- 6. REVIEW OF BALANCE, TRANSACTIONS AND STATEMENTS
- 7. BANK NOTICES AND MESSAGES TO BANK
- 8. ADDITIONAL TOOLS AND SETTINGS
- 9. E-INVOICES

#### TABLE OF CONTENTS

| Cross-border Payments and Operations with Foreign Currencies | 4 |
|--------------------------------------------------------------|---|
| VP70 Payment Orders                                          | 5 |
| Transfer Order                                               | 6 |
| Inflow Statistics                                            | 7 |
| Inflows                                                      | 8 |
| Exchange Rate Lists                                          | 9 |

### Cross-border Payments and Operations with Foreign Currencies

In the subsection Cross-border payments and operations with foreign currencies the following elements are presented:

- VP 70 payment order (cross-border payments),
- transfer order (exchange of currencies),
- Inflow from abroad statistics,
- inflow,
- exchange rate lists and
- SWIFT receipts.

Cross-border payments and operations with foreign currencies are conducted as described in the Payments section.

Cross-border payments and operations with foreign currencies will be enabled if in the drop-down menu (A) above the field with displayed account you select the »Foreign payments« option.

| <u>E</u> ile ⊻iew <u>C</u> omm | nunication <u>T</u> ools Hel <u>p</u> |                                  |          |  |
|--------------------------------|---------------------------------------|----------------------------------|----------|--|
| 1 🖉 🕹                          | ;   88  12   12   13   15   17   11   | ?   🗑   🔀   Foreign payments 🔺   | •        |  |
| (hal@bank                      | ▼ MY COMPANY<br>STREET 10 CITY        | Ebank 1501001231112583           | •        |  |
| <u></u>                        |                                       | FREE 🔽 🗶 07.04.2000 🔽 07.04.2010 | <b>–</b> |  |
| Z                              | 🖆 Foreign payment order               |                                  |          |  |
| Preparation                    | Marked records No: 0/0                |                                  | Q Search |  |

#### WARNING

The types of operations you can select are related to the authorizations, which you arrange with your bank administrator. If you don't have the »Foreign payments« option in the selection, contact your bank administrator.

#### **VP70 Payment Orders**

The VP70 payment order is used for payments to a creditor with headquarters outside of the territory of the Republic of Serbia and in currency other than RSD.

| Eile     | <u>V</u> iew <u>C</u> on | nmunication <u>T</u> ools Hel <u>p</u> |                                                                  |                                                           |
|----------|--------------------------|----------------------------------------|------------------------------------------------------------------|-----------------------------------------------------------|
| <u>_</u> | A   🕮                    | \$                                     | 🛛 😵 🔀 🛛 Foreign payments                                         | 1                                                         |
| (be      | 10 hank                  | ▼ MY COMPANY<br>STREET 10 CITY         | Ebank 1501001231112583                                           | •                                                         |
|          | <u>ii S</u> balik        |                                        | e Foreign payment order - VP 70                                  | <u>?×</u>                                                 |
|          | e                        | e Foreign payment order - VP 70        | Selection of s                                                   | statistic code and tran 🗙                                 |
|          | Preparation              |                                        | 101 DEPOSIT DEC                                                  | REASE OF FOREIGN FIN. INST.                               |
| <b>*</b> | orders (3)               |                                        | Method of payment: 1 - PAYMENT 102 NONRES.'DE<br>104 NONRES.'SA' | POSITS-DEC. (NOT FIN.INST.)                               |
| Ş        | transfers                | Dektor                                 | Data for statistics 105 SAVING DEPO                              | DSITS IN FOREIGN BANKS-INCRÉAS                            |
| ļ        | statistics               | Account no.: 999-123456789012387       | No. Statistic Cont. No. Year 107 ADVANCE FO                      | R SERVICES                                                |
| <b>1</b> | batches                  | Name: FIZIČKA LICA 5a EBBBG            | 6a)2 110 INTERESTS C                                             | IN LONG-TERM LOANS AND CREDIT:                            |
| <u> </u> | files                    | City: LUUBLJANA                        | 3 111 INTERESTS C                                                | R IMPORT OF GOODS                                         |
| Ċ        | forms                    | Creditor                               | 115 CHEQUES AB<br>116 ACTIVITIES O                               | ROAD;PAYMENTS FOR LORO CHEQU<br>F INTERMEDIATION OF GOODS |
| 首        | messages                 | Account no.:                           | 5 121 PAY BACK OF<br>7 123 PAY BACK OF                           | LONG-TERM LOANS AND CREDITS<br>FOREIGN SHORT-TERM LOANS   |
|          | đ                        | Name:                                  | Net order amount 126 PAYMENT BA                                  | SE.ON PARTIC.IN UNION LOANS                               |
|          | Delivery                 | City:                                  | Additional data ( commentary for deb                             |                                                           |
|          | 63                       | Country:                               |                                                                  |                                                           |
|          | Review                   | Creditor bank                          | Commentary:                                                      | (6b) Select Cancel                                        |
|          | Ŵ                        | Name:                                  | Prepared by: Signed by:                                          |                                                           |
|          | Archive                  | Address:                               | - Humo.                                                          | Page2 from 2                                              |
|          | ΞŎ                       | City:<br>Bank id:                      | Address:                                                         |                                                           |
|          | Info                     | Country:                               | Country:                                                         |                                                           |
|          |                          | Commentary:                            | form :                                                           | 10. 4                                                     |
|          |                          | Prepared by: Signed by:                | Print OK Exit                                                    |                                                           |
|          |                          |                                        | 🛓 🕶 🚽 Page1 from 2 🕨                                             | ▶                                                         |
|          |                          | Open (Im/Ex)port▲ Into                 | patch <b>4</b> Enter Delete Fle                                  | view Print Other 🔺                                        |
| Prepa    | ared                     |                                        | Marked records No: 0/0 Sum:                                      | - /- 7.04. /                                              |

- **1** Select »Foreign payments«<sup>1</sup>.
- 2 Select the account.
- **3** Enter the folder **Preparation** > **Orders**.
- 4 Select the command Enter > Foreign payment order- VP70 or Payment order -SEPA01. The selected order opens up.
- 5 The debtor data (5a) will be completed automatically. Enter the creditor data manually or select them from the address book by clicking the symbol »?« (5b) (See the Payments section for more information on completing orders, use of address book and sending orders to the bank).
- 6 If the order amount is higher than the regulatory prescribed amount, you will also have to complete the statistics data.

Statistical code can be entered manually (6a) or you select it from the list (6b), which opens up by clicking number 1 at the beginning of the row next to the »Stat. code« field. Complete the remaining data.

7 Confirm the entry by clicking the OK button. The prepared order is sent to the bank in a way as described in the Payments section (see the Payments section).

<sup>&</sup>lt;sup>1</sup> If you don't have the »Foreign payments« option in the selection, contact your bank administrator.

### Transfer Order

Money transfer order enables the following:

- Exchange between different currencies,
- Transfer of funds among own accounts, and
- Payment to business partner account.

Money transfer order can be completed in the folder **Preparation** > **Transfers (3)**. It shall be used when at least one currency is not RSD (credit currency (A) or coverage currency (B)). You can enter only one amount in the order - credit or coverage/debit - as the other amount is calculated by the bank by the currently valid exchange rate.

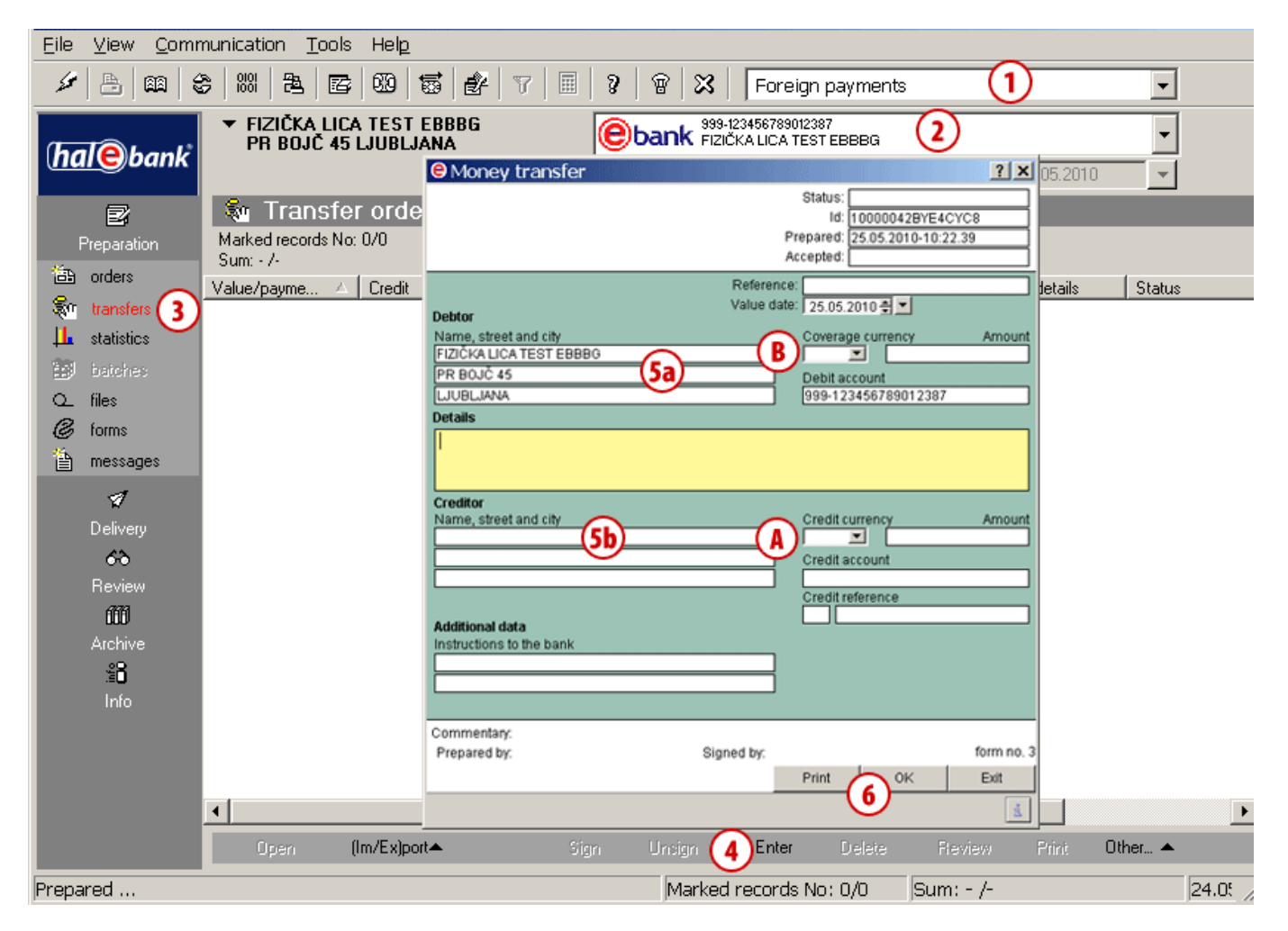

- 1 Select »Foreign payments«<sup>1</sup>.
- 2 Select the account.
- 3 Enter the folder Preparation > Transfers.
- 4 Select the Enter command. Domestic payment order in foreign currency opens up.
- 5 Debtor data (5a) will be completed automatically into the corresponding

fields. Enter creditor data from the address book (5b).

6 Complete the remaining data. Confirm the entry by clicking the OK button. The prepared order is sent to the bank. (See the Payments section for more information on completing orders, use of address book and sending orders to the bank).

<sup>&</sup>lt;sup>1</sup> If you don't have the » Foreign payments« option in the selection, contact your bank administrator.

#### Inflow Statistics

Statistical report must be completed when the inflow amount from abroad is higher than the regulatory prescribed amount. In such cases, a bank sends a form for the preparation of the statistical report.

The statistical report must be completed and sent to the bank within the set deadline.

| File         | View Comi             | munication     | Tools Help                                                                                                    |
|--------------|-----------------------|----------------|----------------------------------------------------------------------------------------------------|
| <i>\$</i> \$ | 8                     |                | ▲   四   1 1 1 1 1 1 1 1 1 1 1 1 1 1 1 1 1                                                                                                    |
| (hc          | <mark>al@</mark> bank | ▼ PAKE<br>BEOG | TNI RAČUN TEST EBBG<br>IRADSKA 23 BEOGRAD         1999-700055511122241         2           FREE         Image: Constraint of the second second sec |
|              | <b>B</b>              | 📙 St           | Statistical report on the inflow                                                                                                    |
|              | Preparation           | Datum b        | It F000007289905280 Itus Datum pri Referenca banke                                                                                                    |
| 16th         | orders                | 28.08.2009     | Prepared: 24.05.2010-12:59.11 EVERJ 08.09.2009 10VP5KU2AJY2975A                                                                                                    |
| Su           | transfers             | 28.08.2009     |                                                                                                    |
| - 11         |                       | 02.09.2009     | Name and address: PAKETNI RAČUN TEST EBBO, BEOGRADSKA 23, BEOGRAD                                                                                                    |
|              |                       | 02.09.2009     | Account [999-700055511122241 ]                                                                                                    |
|              | Datches<br>G          |                | Debtor: CENTRO- FRUTA DOOEL 147 EXPORT OF GOODS WITN CUSTOMS DECL.<br>198 RECOVERY OF STOLEN FORE.CURRENCY                                                                                                    |
| 2            | files                 |                | Amount 0,14 EUR Processing date 201 SEA TRAFFIC - TRANSPORT OF GOODS 202 SEA TRAFFIC - TRANSPORT OF PASSENGERS                                                                                                    |
| (C)<br>(A)   | rorms                 |                | Details: kijkfkdhj jsdhtjhsdfgisdfgsdfdfhgh hdhgjasjć jhsdjfgdh gjdfhj askijkfhdas<br>nfdjgsadh fbfdjghasdh fjhsdfg ah shfhbgsdbsdfjghačsdn djah140<br>208 SEA TRAFFIC - OTHER<br>208 SEA TRAFFIC - OTHER                                                                                                    |
|              | messages              |                | Value date: 24.03.2010 Booking date 218 RENTING OF VEHICLES WITH CREW                                                                                                    |
|              |                       |                | 219 OTHER SERVICES RELATED TO TRANSPORT                                                                                                    |
|              | Delivery 🍑            |                | Data for statistics 222 RAILWAY TRAFFIC- TRANSPORT OF PASSENGER: 228 RAILWAY TRAFFIC- TRANSPORT OF PASSENGER: 228 RAILWAY TRAFFIC- OTHER                                                                                                    |
|              | 63                    |                | No. Statistic Cont. no. Year Transaction description 231 RIVER TRAFFIC - TRANSPORT OF GOODS                                                                                                    |
|              | Review                | િંદ            | 232 RIVER TRAFFIC - TRANSPORT OF PASSENGERS                                                                                                    |
|              | m                     |                |                                                                                                    |
|              | Archive               |                |                                                                                                    |
|              | έŏ                    |                |                                                                                                    |
|              | Info                  |                |                                                                                                    |
|              |                       |                |                                                                                                    |
|              |                       |                |                                                                                                    |
|              |                       | (4)Odpri       | Loan registr. no.: Loan year: Special sign: 🔽 0,00                                                                                                    |
|              |                       | - Refere       | t The inflow reciver is also the terminal user of the foreign lew.                                                                                                    |
|              |                       | Pripravi       | Prepared by: Natasa Ahacic form no. 6 Predogled Natisni                                                                                                    |
| Prepa        | ared                  |                | Print 6 0K Exit um: =0,14 EUR/=0,14 EUR 25.0;                                                                                                    |

- **1** Select »Foreign payments«<sup>1</sup>.
- 2 Select the account.
- **3** Unsent statistical reports are saved in the folder **Preparation** > **Statistics**.
- 4 Select the statistics. You can open the statistical report form by double clicking on the statistics data or by using the command Prepare > Open. An additional warning window opens up, which you shall confirm.
- 5 Complete the statistical code, which you can either:
  - a. Enter manually (5a) or

- b. Open the list of codes by clicking on number 1 (5b), select a code from the list (5c) and click Select (5d).
- 6 Confirm the prepared statistical report by clicking **OK**.
- 7 The statistical report is ready and is waiting in the **Delivery** folder to be sent to the bank.

(See the Payments section for more information on sending orders to the bank).

#### TIP

By clicking the command **Prepare** > **Reference**, you open an inflow to which the selected statistical report relates.

<sup>1</sup> If you don't have the *»Foreign payments*« option in the selection, contact your bank administrator.

#### Inflows

Inflows are displayed in the folder **Review** > **Inflows (4)**, where you can review inflows for the selected time period, print and export data.

| <u>Eile V</u> iew <u>C</u> omr                                                                                                    | nunication <u>T</u> ools Hel <u>p</u>                                                                                                    |                                                                                                    |              |
|----------------------------------------------------------------------------------------------------|----------------------------------------------------------------------------------------------------|----------------------------------------------------------------------------------------------------|--------------|
| 1 🕹 📾 🔮                                                                                                    | 6   881   <b>24</b>   <b>25</b>   <b>00</b>   <b>55</b>   <b>6</b> 7   7                                                                                                    | 🖩 🛛 🔋 🐨 🔀 🛛 Foreign payments 🚺 💽                                                                                                    |              |
| (hale)bank                                                                                                    | ▼ MY COMPANY<br>STREET 10 CITY                                                                                                    | Ebank         1501150115011515         2            3         FREE         12.04.1999         12.04.2010                                                                                                    |              |
| Preparation<br>Delivery<br>Review                                                                                                    | Inflows           Marked records No: 1/1           Sum: =124,00 EUR/=124,00 EUR           Value/payment date         ▼ De           Q100 / 09.04.2010         Sa           UA         UA | Id:       11/17/17/17/17/17/17/17/17/17/17/17/17/1                                                                                                    | on c<br>.201 |
| <ul> <li>balance</li> <li>transactions</li> <li>statements</li> <li>notices</li> <li>exch. rates</li> <li>inflows</li> <li>SWIFT receipts</li> <li>files</li> </ul> |                                                                                                    | Firma Krstic, 191       Debtor bank       Banka Test, 191       Interm. Bank       UPMORGAN CHASE BANK, NEW YORK, UNIT, 840       Basic payment data       Amount:     9.975,00       Contract amount:     0,00       Payment details                                                                                                    |              |
| € forms<br>Archive<br>≗<br>Info                                                                                                    | 5b Open A7 Export                                                                                                    | Expenditure data Foreign charges: 0,00 USD Commission: 0,00 USD Bank expenses: 0,00 RSD Expenses paid: 0,00 Additional expenses Instrument: 520090924202494564618107# Transaction reference: CB instrument: 1 Phase of processing: CANCELLED Processing date: 21.09.2009 Booking date: 21.09.2009 Bookin |              |
| Prepared                                                                                                    |                                                                                                    | Marked records No: 1/1 Sum: =124,00 EUR/=124,00 EUR 1                                                                                                    | 1            |

- 1 Select »Foreign payments«<sup>1</sup>.
- 2 Select the account.
- **3** Select the time period.
- 4 Inflows are saved in the folder Review > Inflows.
- 5 Select the inflow data (5a). Open the inflow by double clicking or by using the command Open > Open (5b).
- 6 The inflow data will appear. You can print them (6a). Close the window by using the Exit command (6b).
- 7 You can export the inflow data or you can review or print the statement.

A You can conduct insight into the inflow statistics by using the command Open > Reference (5b), which opens a message saved also in the folder Preparation > Statistics (A), when it is sent by the bank for the selected inflow (see page 7).

<sup>&</sup>lt;sup>1</sup> If you don't have the *» Foreign payments*« option in the selection, contact your bank administrator.

#### **Exchange Rate Lists**

Exchange rate lists are located in the folder **Review** > **Exchange rates**. They are marked with sequence number and date. Exchange rates are sent to the e-bank by your bank; you receive the latest valid one when refreshing data (click the icon  $\checkmark$  [marked with an arrow on the picture ] in the tool bar). Exchange rate lists can be reviewed, printed and exported<sup>1</sup>.

| <u>Eile View Comm</u>  | nunication <u>T</u> oo  | ls Hel <u>p</u> |           |       |                               |                     |                |                     |           |              |               |          |
|------------------------|-------------------------|-----------------|-----------|-------|-------------------------------|---------------------|----------------|---------------------|-----------|--------------|---------------|----------|
| 🏒 🔠 📾 🔮                | 8 88 2 2                | 3   00   1      | s   🛃   🛚 | 7   🖩 | ?   🗑   🔀                     | Forei               | ign payr       | nen 1               |           |              | -             |          |
| halebank               | ▼ MY COMPA<br>STREET 10 | NY<br>D CITY    |           |       | <b>ebank</b> 1501150<br>MY CC | 115011515<br>)MPANY | ,              | 2                   | )         |              | •             |          |
| <b>Undar S</b> ourik   |                         |                 |           | (3)   | FREE                          | -                   | ] <u>÷</u>  0; | 7.04.2000           | ▼ 07.0    | 14.2010      | -             |          |
| e7                     | 🔟 Excha                 | nae rate        | es        |       |                               |                     |                |                     |           |              | 6             |          |
| Preparation            | Bank evchange ra        | t Validitu      | idate 7   | 7 Exc | hange rate list               |                     |                |                     |           |              | - (50         | ×        |
|                        |                         | 19.02.3         |           | 8     | Zoom 100% 💌                   |                     |                |                     |           |              | $\sim$        |          |
| ×                      | 30                      | 10.02.2         | 2010      |       |                               |                     |                |                     |           |              |               | -        |
| Delivery               | 100                     | 10.02.2         | 2010      | 6     |                               |                     |                |                     |           |              |               |          |
| 66                     | 133                     | 03.00.2         | 2008      | 201   | EXCH                          | ANGE RA             | ATE LIST R     | EVIEW FOR DAY: 0    | 9.05.2008 |              |               |          |
| Review                 |                         |                 |           |       |                               |                     |                |                     |           |              |               |          |
| 😞 balance              |                         |                 |           |       | Phank                         |                     |                |                     |           |              |               |          |
| Bå transpotions        |                         |                 |           |       | Odin                          |                     |                |                     |           |              |               |          |
| ⊊B transactions<br>(=) |                         |                 |           |       | Domestic currency: EUR        | currency            | CODE UNIT      | CB exch. rate list: | 661186    | BANK exchang | je rate list: |          |
| 📇 statements           |                         |                 |           |       |                               | CURRENCY            | CODE UNIT      | PORCHASE AVERAGE    | SELLING   | 1.644000     | 1.632800      |          |
| 🖾 notices              |                         |                 |           |       | CANADA                        | CAD                 | 124 1          | 1,559200            |           | 1,559500     | 1,549600      |          |
| INT each rates         | 5                       |                 |           |       | SWITZERLAND                   | CHF                 | 756 1          | 1,508600            |           | 1,622000     | 1,612000      |          |
|                        | 9                       |                 |           |       | CZECH REPUBLIC                | СДК                 | 203 1          | 25,147000           |           | 25,158200    | 24,977800     |          |
| 35 inflows             |                         |                 |           |       | DENMARK                       | DKK                 | 208 1          | 7,461400            |           | 7,484300     | 7,439300      |          |
| 🛛 🔊 SWIFT receipts     |                         |                 |           |       | OREAT BRITAIN                 | GBP                 | 826 1          | 0,793800            |           | 0,793000     | 0,787900      |          |
| C) files               |                         |                 |           |       | EUROPEAN UNION                | BUR                 | 978 1          | 1,000000            |           | 1,000000     | 1,000000      |          |
| · <u> </u>             |                         |                 |           |       | HUNGARY                       | HUF                 | 348 1          | 252,870000          |           | 252,374900   | 250,568000    |          |
| 🎯 iomo                 |                         |                 |           |       | CHOATIA                       | HRK                 | 191 1          | 7,258500            |           | 7,281300     | 7,233700      |          |
| 6771                   |                         |                 |           |       | NORWAY                        | NOK                 | 578 1          | 7,844000            |           | 7,872300     | 7,823300      |          |
| uuu                    |                         |                 |           |       | SWEDEN                        | SBC                 | 752 1          | 9,290400            |           | 9,308700     | 9,250000      |          |
| Archive                |                         |                 |           |       | UNITED STATES OF AMERICA      | USD                 | 840 1          | 1,545800            |           | 1,546100     | 1,536600      |          |
| .≝ŏ                    |                         |                 |           |       |                               |                     |                |                     |           |              |               | -        |
| Info                   |                         |                 |           | Pages |                               |                     |                |                     |           |              |               | <u>}</u> |
|                        |                         |                 |           |       |                               |                     |                |                     |           |              |               |          |
|                        |                         | 6) Export       |           |       |                               |                     |                | (5b)Review          | v Pi      | rint         |               |          |
| Prepared               |                         |                 |           |       | Marked r                      | ecords              | : No: 1/3      | 3 Sum: - /          | -         |              |               | 7.04.    |

- 1 Select »Foreign payments«<sup>2</sup>.
- 2 Select the account
- **3** Select the time period.
- **4** Exchange rate lists are saved in the folder **Review** > **Exchange rates**.
- 5 Select the exchange rate list (5a). By double clicking or by selecting Review (5b), the exchange rate data will open. Close the window by clicking the symbol 🗵 (5c).
- **6** Data can be exported, while statement can be reviewed or printed.

<sup>1</sup> The exchange rate list export procedure is the same as the standard transaction item export, which is described in the section Review of Balance, Transactions and Statements.

<sup>2</sup> If you don't have the » Foreign payments« option in the selection, contact your bank administrator.